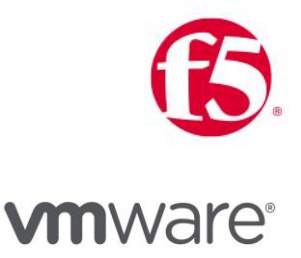

# Load Balancing VMware App Volumes

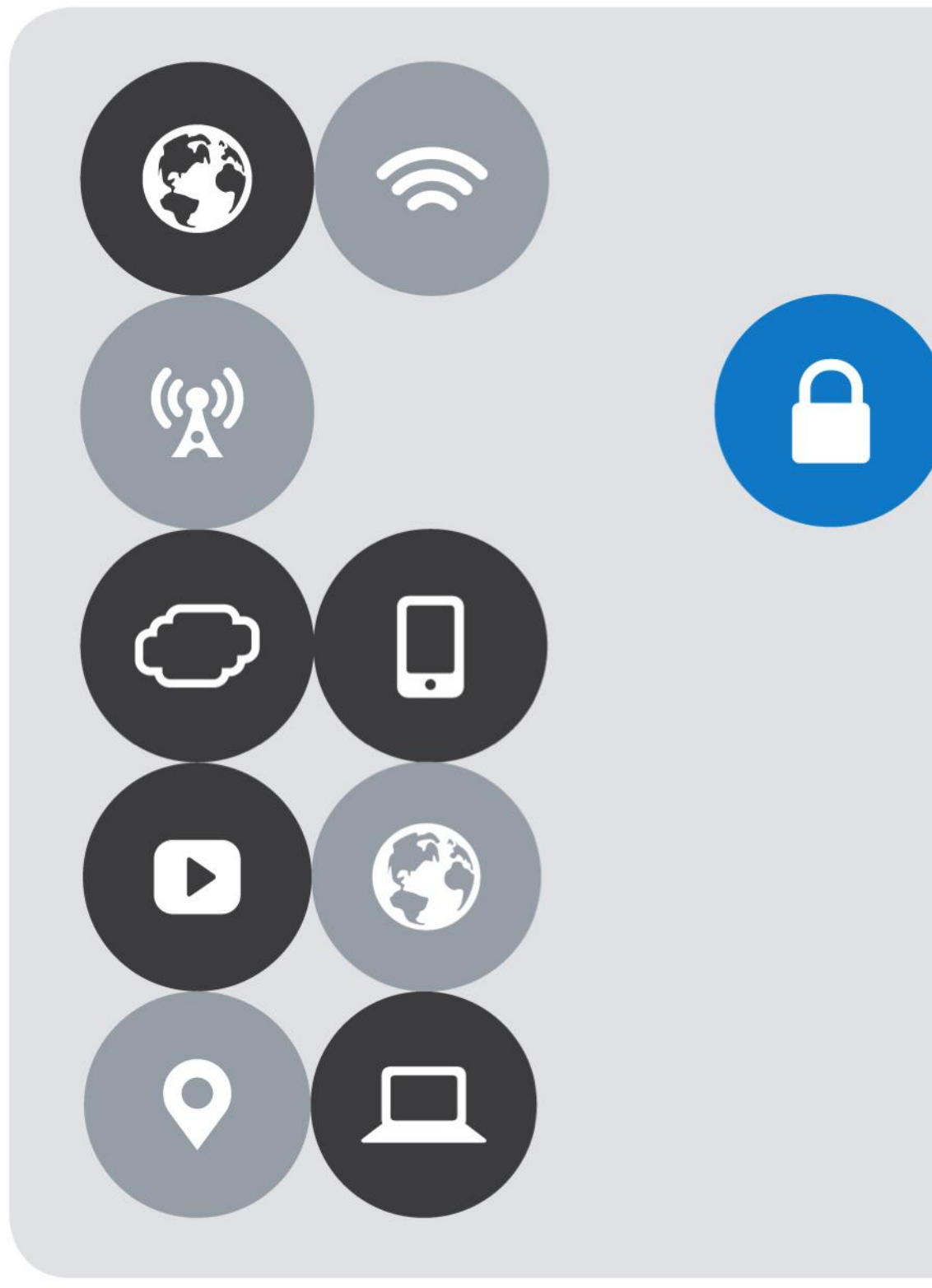

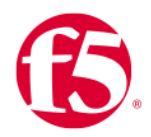

# Version History

| Date     | Version | Author         | Description                                                                 | Compatible Versions                 |
|----------|---------|----------------|-----------------------------------------------------------------------------|-------------------------------------|
| Dec 2020 | 3.0     | Matt Mabis     | Documentation Update and<br>Persistence Method Changed                      | VMware App Volumes 2.x,<br>3.x, 4.x |
| May 2018 | 2.1     | Matt Mabis     | Documentation Update and Monitor<br>Changed.                                | VMware App Volumes 2.x (1)          |
| Oct 2017 | 2.0     | Matt Mabis     | Updated/Revised Documentation                                               | VMware App Volumes 2.x (1)          |
| Feb 2015 | 1.0     | Justin Venezia | Initial Document with How-To<br>Configure F5 LTM with VMware App<br>Volumes | VMware App Volumes 2.x              |

NOTES:

 This Document by default utilized a source address affinity persistence which was recommended until App Volumes 2.14.

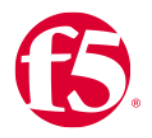

# Contents

| Version History                                               | 2  |
|---------------------------------------------------------------|----|
| Overview                                                      | 4  |
| Prerequisites                                                 | 5  |
| Create a Client SSL Profile                                   | 6  |
| SSL Client Profile Configuration                              | 7  |
| Create a Server SSL Profile                                   | 8  |
| SSL Server Profile Configuration                              | 9  |
| Create HTTP Profile                                           |    |
| HTTP Profile Configuration                                    | 11 |
| Create Persistence Profile                                    |    |
| Persistence Profile Configuration (Cookie)                    | 13 |
| Alternative - Persistence Profile Configuration (Source_Addr) | 14 |
| Create Monitor                                                | 15 |
| Monitor Configuration                                         |    |
| Create Pool                                                   | 17 |
| Pool Configuration                                            |    |
| Create a Port 443 Virtual Server                              | 19 |
| Create a Port 80 Redirect Virtual Server (Optional)           | 23 |
| Testing and Validation                                        | 27 |
| References                                                    | 27 |

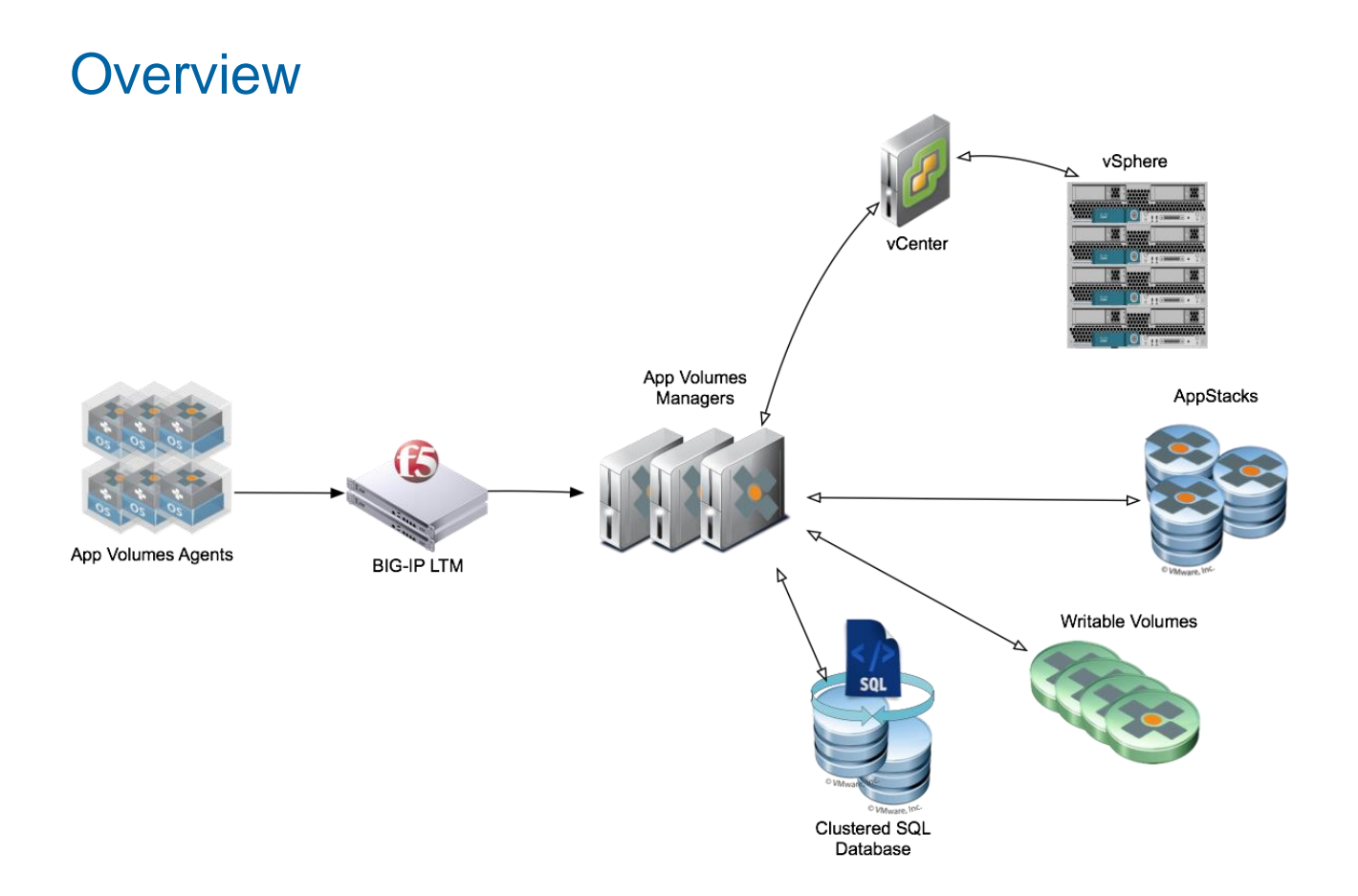

VMware App Volumes is a system that delivers applications to desktops and remote hosted applications via virtual disks. Applications are containerized and bundled in "AppStacks" then delivered by attaching a portable standard disk system (Such as VMDK or VHD) file to a virtual machine. App Volumes Manager provides the IT administrator a way for centrally managing and deploying applications without having to modify the specific desktops or individual applications. Applications delivered using App Volumes will provide a native feeling and upgrades/updates can be done with AppStacks in Real-time providing a seamless operation without disrupting users.

All Applications are delivered/provisioned during login time and from the user's perspective have a persistent desktop experience. Users can also be provided a Writable Volume to allow for extended persistence options where users can install their own applications and have them persisted across sessions. In upcoming editions App Volumes will have Computer and User based AppStack assignments which allows for further flexibility.

This document provides step-by-step instructions for setting up the App Volumes Manager(s) within an LTM configuration. It is highly recommended to follow VMware Best Practices for deploying out Multiple App Volumes Managers for Scalability and Redundancy.

# Prerequisites

The following are prerequisites for this solution and must be complete before proceeding with the configuration. Step-bystep instructions for prerequisites are outside the scope of this document, see the BIG-IP documentation on support.f5.com for specific instructions.

- 1. Create/import an SSL Certificate that contains the load balanced FQDN that will be used for VMware App Volumes
- 2. Upload the following to the BIG-IP system:
  - The SSL Certificate must be uploaded to the BIG-IP.
  - The Private Key used for the load balanced FQDN certificate.
  - The Primary CA or Root CA for the SSL Certificate you uploaded to the BIG-IP.
- 3. Ensure the new FQDN for App Volumes Manager Servers is in DNS with both forward and reverse records, and points to the Virtual Server IP address on the BIG-IP that will be used for load balancing the App Volumes Servers.
- 4. You must have deployed at least a single instance of App Volumes Manager.

## Create a Client SSL Profile

From the BIG-IP Configuration utility, use the following guidance to create a Client SSL profile.

| Main            | Help    | About                 | Statistics » We                                            | lcome       |                                          |
|-----------------|---------|-----------------------|------------------------------------------------------------|-------------|------------------------------------------|
| Statistic       | CS      |                       | <b>*</b> -                                                 |             |                                          |
| iApps           |         |                       | Setup                                                      |             |                                          |
| Wizards         |         |                       | User Docume                                                | ntation     |                                          |
| S DNS           |         |                       | Technical docur                                            | mentation   | n for this product, including user guide |
| Local Traffic 1 |         | User Docu Preferences | mentatio                                                   | n           |                                          |
| Netw            | ork Map |                       | On the System Preferences screen, you can customize the ge |             |                                          |
| Virtual Servers |         | System Pre            | eference                                                   | 8           |                                          |
| Poli            | icies   | ÷                     | Additional Se                                              | tup Opt     | ions                                     |
| Pro             | files 2 | Þ                     | Services                                                   | ŀ           | nal configuration options to refine the  |
| Cip             | hers    | ÷                     | Content                                                    | Þ           | ificate                                  |
| iRu             | les     | ÷                     | Persistence                                                | $( \cdot )$ |                                          |
| Poo             | ols     | +                     | Protocol                                                   | F.          |                                          |
| Noc             | des     | ÷                     | SSL 3                                                      | Þ           | Client 4 0 5                             |
| Monit           | ors     | (*)                   | Authentication                                             | ŀ           | Server 💿 evice s                         |
| Traffi          | c Class | (*)                   | Message Routing                                            | ÷           | Certificate Authority 🔶                  |

- 1. Click Local Traffic.
- 2. Hover over **Profiles** to open the Profiles menu.
- 3. Hover over SSL.
- 4. Hover over Client.
- 5. Click the Add button (+) to the right of Client to create a new SSL Client Profile.

### SSL Client Profile Configuration

Use the following guidance to create a new SSL Client profile.

| Local Traffic » Profiles : SSL : Client » New Client SSL Profile |                        |            |  |
|------------------------------------------------------------------|------------------------|------------|--|
|                                                                  |                        |            |  |
| General Properties                                               |                        |            |  |
| Name                                                             | 1 AppVolumes-ClientSSL |            |  |
| Parent Profile                                                   | clientssl 🗘 2          |            |  |
| Configuration: Basic \$                                          |                        | Custom     |  |
| Certificate Key Chain                                            | Add Edit Delete        | <b>0</b> 2 |  |
| OCSP Stapling                                                    | 0                      |            |  |
| Notify Certificate Status to<br>Virtual Server                   |                        |            |  |
| Proxy SSL                                                        | 0                      |            |  |
| Proxy SSL Passthrough                                            |                        |            |  |

1. In the Name field, type a unique name, such as AppVolumes-ClientSSL.

2. From the **Parent Profile** list, ensure **clientssl** is selected.

3. In the Certificate Key Chain area, click the **Custom** check box.

4. Click the Add button. The Add SSL Certificate to Key Chain dialog box opens.

| Add SSL Certificate | Add SSL Certificate to Key Chain |    |            |  |  |
|---------------------|----------------------------------|----|------------|--|--|
| Certificate         | AppVolumes-Certificate           | \$ |            |  |  |
| Key                 | AppVolumes-Certificate           | \$ |            |  |  |
| Chain               | AppVolumes-Certificate           | •  |            |  |  |
| Passphrase          |                                  |    |            |  |  |
|                     |                                  |    |            |  |  |
|                     |                                  |    | Add Cancel |  |  |
|                     |                                  |    |            |  |  |

- 5. From the **Certificate** list, select the certificate with the FQDN that you uploaded to the BIG-IP as specified in the prerequisites.
- 6. From the Key list, select the certificate key that corresponds with the certificate you selected.
- 7. From the **Chain** list, select the primary or root CA/certificate chain that corresponds with the certificate you uploaded to the BIG-IP.
- 8. Click the Add button to add the certificate key chain to the SSL profile.
- 9. Click Finished.

### Create a Server SSL Profile

From the BIG-IP Configuration utility, use the following guidance to create a Server SSL profile.

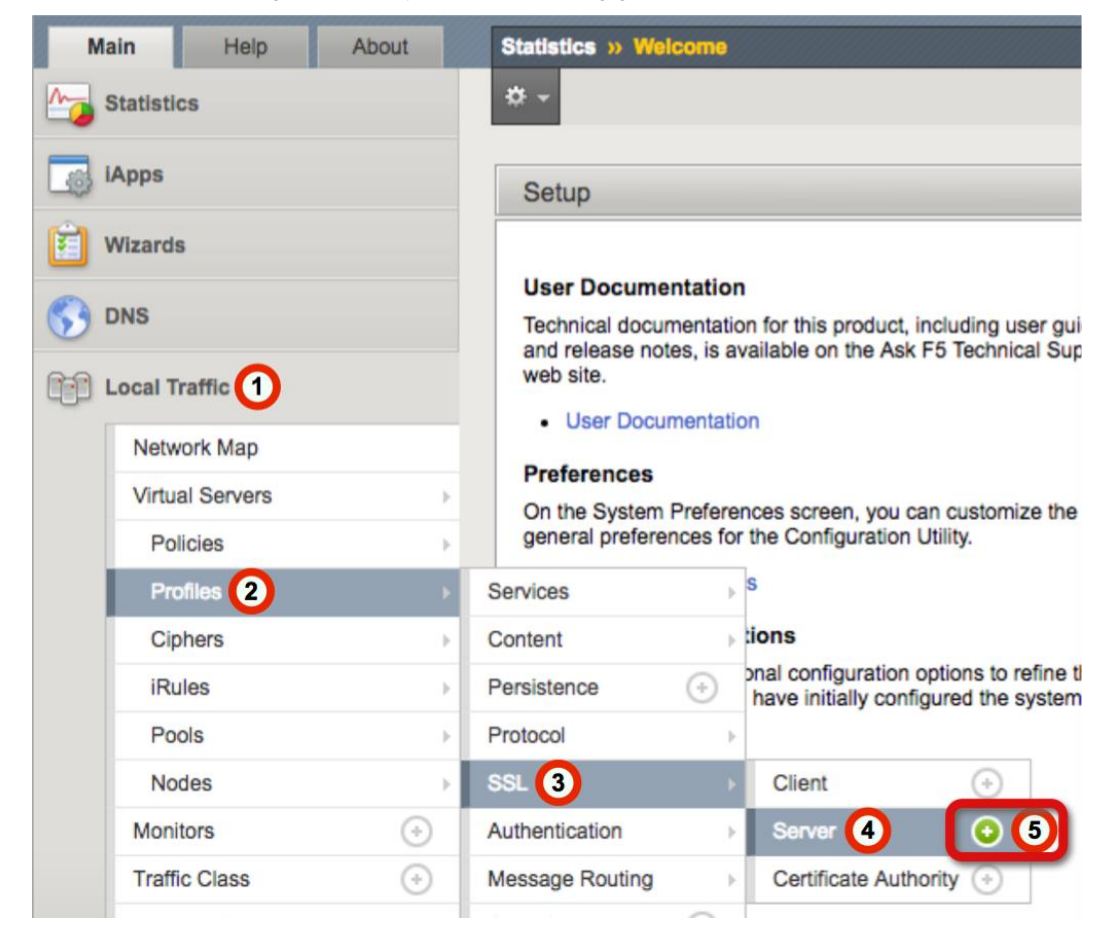

- 1. Click Local Traffic.
- 2. Hover over **Profiles** to open the Profiles menu.
- 3. Hover over SSL.
- 4. Hover over Server.
- 5. Click the Add button (+) to the right of Client to create a new SSL Server Profile.

### SSL Server Profile Configuration

Use the following guidance to create a new SSL Server profile.

| Local Traffic » Profiles : SSL : Server » New Server SSL Profile |                      |  |  |  |
|------------------------------------------------------------------|----------------------|--|--|--|
|                                                                  |                      |  |  |  |
| General Properties                                               |                      |  |  |  |
| Name 1                                                           | AppVolumes-ServerSSL |  |  |  |
| Parent Profile 2                                                 | serverssi            |  |  |  |
| Configuration: Basic                                             |                      |  |  |  |
| Certificate                                                      | None 🔹               |  |  |  |
| Кеу                                                              | None 🔹               |  |  |  |
| SSL Forward Proxy                                                | Disabled \$          |  |  |  |
| SSL Forward Proxy Bypass                                         | Disabled \$          |  |  |  |
| Bypass on Handshake Alert                                        | Disabled \$          |  |  |  |
| Bypass on Client Cert Failure                                    | Disabled \$          |  |  |  |
| Proxy SSL                                                        |                      |  |  |  |
| Proxy SSL Passthrough                                            |                      |  |  |  |
| Server Authentication                                            |                      |  |  |  |
| Server Certificate                                               | ignore 🔹             |  |  |  |
| Expire Certificate Response<br>Control                           | drop \$              |  |  |  |
| Untrusted Certificate Response<br>Control                        | drop \$              |  |  |  |
| Frequency                                                        | once \$              |  |  |  |
| Retain Certificate                                               | ✓ Enabled            |  |  |  |
| Certificate Chain Traversal<br>Depth                             | 9                    |  |  |  |
| Authenticate Name                                                |                      |  |  |  |
| Trusted Certificate Authorities                                  | None 🔹               |  |  |  |
| Certificate Revocation List (CRL)                                | None \$              |  |  |  |
| Allow Expired CRL                                                |                      |  |  |  |
| Cancel Repeat Finished 3                                         |                      |  |  |  |

1. In the Name field, type a unique name, such as AppVolumes-ServerSSL.

2. From the Parent Profile list, ensure serverssl is selected.

3. Click Finished.

# **Create HTTP Profile**

The next task is to create an HTTP Profile, use the following guidance.

| Local Traffic >> Profiles : SSL : Client |                  |           |  |  |  |  |  |
|------------------------------------------|------------------|-----------|--|--|--|--|--|
| ☆ -                                      | Services 1 🛛 👻   | Content - |  |  |  |  |  |
|                                          | нттр 2           |           |  |  |  |  |  |
| *                                        | HTTP Compression | Search    |  |  |  |  |  |
| -                                        | Web Acceleration |           |  |  |  |  |  |
| M                                        | FTP              | ssl       |  |  |  |  |  |
| <u></u> М                                | TETD             | ssl       |  |  |  |  |  |
| 3<br>                                    | 3<br>Create      |           |  |  |  |  |  |

- 1. From the Menu bar, click Services (you may need to click Local Traffic > Profiles first).
- 2. Click HTTP from the list.
- 3. Click the Create button in the upper right-hand corner of the HTTP Profiles table.

### HTTP Profile Configuration

Create a new HTTP Profile with the following settings.

| Local Traffic » Profiles : Services : HTTP » New HTTP Profile |                 |          |  |  |
|---------------------------------------------------------------|-----------------|----------|--|--|
|                                                               |                 |          |  |  |
| General Properties                                            |                 |          |  |  |
| Name 1                                                        | AppVolumes-HTTF |          |  |  |
| Proxy Mode                                                    | Reverse \$      |          |  |  |
| Parent Profile                                                | http 🗘          |          |  |  |
| Settings                                                      |                 | Custom 🗌 |  |  |
| Basic Auth Realm                                              |                 |          |  |  |
| Fallback Host                                                 |                 |          |  |  |
| Fallback on Error Codes                                       |                 |          |  |  |
| Request Header Erase                                          |                 |          |  |  |
| Request Header Insert                                         |                 |          |  |  |
| Response Headers Allowed                                      |                 | 0        |  |  |
| Request Chunking                                              | Preserve \$     | 0        |  |  |
| Response Chunking                                             | Selective \$    | 0        |  |  |
| OneConnect Transformations                                    | ✓ Enabled       |          |  |  |
| Redirect Rewrite                                              | None \$         |          |  |  |
| Encrypt Cookies                                               |                 |          |  |  |
| Cookie Encryption Passphrase                                  |                 |          |  |  |
| Confirm Cookie Encryption<br>Passphrase                       |                 |          |  |  |
| Insert X-Forwarded-For 3                                      | Enabled \$      | 2 🛛      |  |  |

- 1. In the Name field, type a unique name, such as AppVolumes-HTTP.
- 2. In the Insert X-Forwarded-For row, click the **Custom** checkbox.
- 3. From the Insert X-Forward-For list, select Enabled.
- 4. Click Finished.

\*\* Important \*\* You must enable X-Forwarded-For headers on your BIG-IP system.

### **Create Persistence Profile**

Use the following guidance to create a Persistence profile.

| Main   | Help           | About                | Local Traffic » Profiles :               |
|--------|----------------|----------------------|------------------------------------------|
| Stat   | tistics        | 🚓 🚽 Services 🚽       |                                          |
| iAp    | ps             | Authentication - Mes |                                          |
| 🔁 Wiza | ards           |                      | 4                                        |
|        | S              |                      | Name                                     |
| Loc    | al Traffic 1   |                      | MyHZN-APM-Ext_http                       |
| N      | letwork Map    |                      | MyHZN-LTM-Int_http     WorkspaceOne-HTTP |
| V      | irtual Servers | •                    | ri http                                  |
|        | Policies       | •                    | Services                                 |
|        | Profiles 2     | ۰.                   | Content                                  |
|        | Ciphers        |                      | Persistence 3 • 4                        |
|        | iRules         | ŀ                    | Protocol                                 |

- 1. Click Local Traffic.
- 2. Hover over Profiles.
- 3. Hover over **Persistence**.
- 4. Click the Add button (+) to the right of Persistence to create a new Persistence Profile.

### Persistence Profile Configuration (Cookie)

After App Volumes version 2.14 Cookie is the recommended persistence method for connecting App Volumes Agents and Servers.

| Local Traffic » Profiles : Persistence » New Persistence Profile |                      |          |  |
|------------------------------------------------------------------|----------------------|----------|--|
|                                                                  |                      |          |  |
| General Properties                                               |                      |          |  |
| Name 1                                                           | AppVolumes-Persi:    |          |  |
| Persistence Type                                                 | Cookie               |          |  |
| Parent Profile                                                   | cookie 🗸             |          |  |
| Configuration                                                    |                      | Custom 🗆 |  |
| Cookie Method                                                    | HTTP Cookie Insert 🗸 |          |  |
| Cookie Name                                                      |                      |          |  |
| HTTPOnly Attribute                                               | Enabled V            |          |  |
| Secure Attribute                                                 | Enabled 🗸            |          |  |
| Always Send Cookie                                               |                      |          |  |
| Default Cookie Encrypt Pool-<br>Name                             |                      |          |  |
| Expiration                                                       | Session Cookie       |          |  |
| Cookie Encryption Use Policy                                     | disabled 🗸           |          |  |
| Encryption Passphrase                                            |                      |          |  |
| Override Connection Limit                                        |                      |          |  |

- 1. From the Name field, type a unique name such as AppVolumes-Persistence.
- 2. From the **Persistence Type** list, select **Cookie**.
- 3. Leave the rest of the **defaults** and Click **Finished**.

### Alternative - Persistence Profile Configuration (Source\_Addr)

Prior to App Volumes 2.14 Source Address Affinity is the preferred persistence method for connecting App Volumes Agents and Servers. This method can also be used in version 2.14+ instead of cookie persistence.

| Local Traffic » Profiles : I | Persistence » New Persistence Profile |          |
|------------------------------|---------------------------------------|----------|
| General Properties           |                                       |          |
| Name                         | 1 AppVolumes-Persi:                   |          |
| Persistence Type             | Source Address Affinity               |          |
| Parent Profile               | source_addr \$                        |          |
| Configuration                |                                       | Custom 🗌 |
| Mirror Persistence           | <b>③ ☑</b>                            | 3 🛛      |
| Match Across Services        | 0                                     | 4 🗹      |
| Match Across Virtual Server  | s 🗆                                   | 5 🗹      |
| Match Across Pools           | 0                                     |          |
| Hash Algorithm               | Default \$                            |          |
| Timeout                      | Specify \$ 180 seconds                |          |
| Prefix Length                | None \$                               |          |
| Map Proxies                  | C Enabled                             |          |
| Override Connection Limit    |                                       |          |

- 1. From the Name field, type a unique name such as AppVolumes-Persistence.
- 2. From the Persistence Type list, select Source Address Affinity.
- 3. Check the Custom checkbox for Mirror Persistence
- 4. Check the Custom checkbox for Match Across Services
- 5. Check the Custom checkbox for Match Across Virtual Servers
- 6. Check the Enable checkbox for Mirror Persistence
- 7. Click Finished.

## **Create Monitor**

The next task is to create the Monitor for the BIG-IP Appliance to validate when the webserver is available. Use the following guidance to create a health monitor on the BIG-IP system.

| Ma       | ain             | Help     | About |
|----------|-----------------|----------|-------|
| <b>1</b> | Statisti        | CS       |       |
| i 🔂      | Apps            |          |       |
| Ê 1      | Nizard          | S        |       |
| <b>S</b> | DNS             |          |       |
|          | Local T         | raffic 1 |       |
| [        | Network Map     |          |       |
|          | Virtual Servers |          |       |
|          | Po              | licies   | ÷     |
|          | Pro             | ofiles   | ÷     |
|          | Cip             | ohers    | •     |
|          | iRu             | lles     | ×.    |
|          | Po              | ols      | E.    |
|          | No              | E.       |       |
|          | Moni            | itors 2  | 03    |

- 1. Click Local Traffic.
- 2. Hover over Monitors.

3. Click the Add button (+) to the right of Monitors to create a new health monitor.

### Monitor Configuration

Create a Monitor with the following settings. In previous guides the monitor configuration used the /login page VMware recommends now using the /health\_check page to validate server availability.

| Local Traffic » Monitors » Nev | r Monitor                                                                                              |
|--------------------------------|----------------------------------------------------------------------------------------------------|
|                                |                                                                                                    |
| General Properties             |                                                                                                    |
| Name 1                         | AppVolumes-Monitor                                                                                     |
| Description                    |                                                                                                    |
| Туре 📀                         | (HTTPS ¢                                                                                               |
| Parent Monitor                 | (https 🗘                                                                                               |
| Configuration: Basic \$        |                                                                                                    |
| Interval 3                     | 30 seconds                                                                                             |
| Timeout 4                      | 15 seconds                                                                                             |
| 5<br>Send String               | GET /health_check HTTP/1.1\r\nHost: <u>appvolumes.dsc-services.local</u> \r\nConnection: Close\r\n\r\n |
| 6<br>Receive String            | 200 OK                                                                                                 |
| Receive Disable String         |                                                                                                    |
| User Name                      |                                                                                                    |
| Password                       | $(\mathfrak{g})$                                                                                       |
| Reverse                        | ○ Yes S No                                                                                             |
| Transparent                    | ○ Yes S No                                                                                             |
| Alias Address                  | * All Addresses                                                                                        |
| Alias Service Port             | All Ports                                                                                              |
| Adaptive                       | Enabled                                                                                                |
| Canaal Banaat Einishad (7      |                                                                                                    |

- 1. In the **Name** field, type a unique name such as AppVolumes-Monitor.
- 2. From the **Type** list, select **HTTPS**.
- 3. Set the Interval to 30 Seconds
- 4. Set the Timeout to 15 Seconds
- In the Send String field, type (Change the FQDN-For-App-Volumes to your FQDN)
   GET /health\_check HTTP/1.1\r\nHost: FQDN-FOR-AppVolumes\r\nConnection: Close\r\n\r\n
- In the Receive String field, type
   200 ΟΚ
- 7. Click Finished.

Load Balancing VMware App Volumes Manager

### **Create Pool**

The next task is to create the App Volumes Managers load balancing pool for the BIG-IP Appliance to monitor.

| M          | ain      | Help       | About | Local Traffic » Pools : Po |
|------------|----------|------------|-------|----------------------------|
| -          | Statisti | CS         |       | Paris                      |
|            |          |            |       | Configuration: Basic       |
| Lø         | Apps     |            |       | Name                       |
|            | Wizard   | 3          |       | Description                |
| <b>(</b> ) | DNS      |            |       | Health Meridian            |
|            | Local T  | raffic 1   |       | Health Monitors            |
|            | Netw     | ork Map    |       |                            |
|            | Virtu    | al Servers | Þ     | Resources                  |
|            | Po       | icies      | ÷     | Load Balancing Method      |
|            | Pro      | files      | ÷     | Priority Group Activation  |
|            | Cip      | hers       | Þ     |                            |
|            | iRu      | les        | ÷     |                            |
|            | Po       | ols 2      | •     | Pool List 3                |
|            | No       | des        | F     | Statistics 🔊               |
|            | Moni     | tors       | (+)   |                            |

- 1. Click Local Traffic.
- 2. Hover over Pools.
- 3. Hover over Pool List.
- 4. Click the Add button (+) to the right of Pool List to create a new Pool.

### **Pool Configuration**

#### Create a Pool with the following settings.

| Name                      | 1 AppVolumes-Pool                                                                         | ±.                                                                    |                                  |
|---------------------------|-------------------------------------------------------------------------------------------|-----------------------------------------------------------------------|----------------------------------|
| Description               |                                                                                           |                                                                       |                                  |
|                           | Active                                                                                    |                                                                       | Available                        |
| Health Monitors           | AppVolumes-Monitor                                                                        | <pre>/Common<br/>Mirage-Mo<br/>VIDM-Mon<br/>gateway_ii<br/>http</pre> | ntior<br>litor<br>cmp            |
| esources                  |                                                                                           |                                                                       |                                  |
| Load Balancing Method     | 3 Least Connections (member                                                               | )                                                                     | \$                               |
| Priority Group Activation | Disabled \$                                                                               |                                                                       |                                  |
|                           | New Node                                                                                  | New FQDN Node                                                         | Node List                        |
|                           | Node Name: AV-MGR-03.bd                                                                   | .f5.com                                                               | (Optional)                       |
|                           | Address: 10.105.169.202                                                                   | 2                                                                     |                                  |
|                           | Service Port: 443                                                                         | TTPS 🛊                                                                |                                  |
| New Members               | Add                                                                                       |                                                                       |                                  |
|                           | R:1 P:0 C:0 AV-MGR-01.bd.ft<br>R:1 P:0 C:0 AV-MGR-02.bd.ft<br>R:1 P:0 C:0 AV-MGR-03.bd.ft | 5.com 10.105.169.2<br>5.com 10.105.169.2<br>5.com 10.105.169.2        | 200 :443<br>201 :443<br>202 :443 |
|                           | Edit Delete                                                                               |                                                                       |                                  |

- 1. In the Name field, type a unique name such as AppVolumes-Pool.
- In the Health Monitors area, use the Add (<<) button to move the monitor you created (AppVolumes-Monitor in our example) to the Active list.
- 3. From the Load Balancing Method list, select Least Connections (node).
- 4. In the New Members area, complete the following for each App Volumes Manager node
  - In the **Node Name** field, type a unique name such as **AV-MGR-01.bd.f5.com**.
  - In the Address field, type IP address of the First AppVolumes Manager Node (Node 1).
  - In the Service Port field, type 443 or select HTTPS from the list.
  - Click the Add" button.
  - Repeat this step for each additional App Volumes Manager nodes
- 5. Click the **Finished** button.

# Create a Port 443 Virtual Server

The next task is to create a Virtual Server.

| Main        | Help             | About | Local Traffic » Virtual S |
|-------------|------------------|-------|---------------------------|
| Notes State | istics           |       |                           |
|             |                  |       | General Properties        |
| Los IApp    | )\$              |       | Name                      |
| 📋 Wiza      | rds              |       | Description               |
| -           |                  |       | Туре                      |
| S DNS       |                  |       | Source Address            |
| Loca        | al Traffic 1     |       | Destination Address/Mask  |
| N           | etwork Map       |       | Service Port              |
| v           | irtual Servers 2 | ) (   | 3 Virtual Server List 💽 🧿 |
|             | Policies         | ÷     | Virtual Address List      |
|             | Profiles         | Þ     | Statistics +              |

- 1. Click Local Traffic.
- 2. Hover over Virtual Servers.
- 3. Hover over Virtual Server List.
- 4. Click the Add button (+) to the right of Virtual Server List to create a new Virtual Server.

Load Balancing VMware App Volumes Manager

#### **Virtual Server General Properties Section**

Use the following guidance to configure the General Properties of the virtual server.

| Local Traffic » Virtual Servers : | Virtual Server List » New Virtual Server |
|-----------------------------------|------------------------------------------|
|                                   |                                          |
| General Properties                |                                          |
| Name 1                            | AppVolumes-VS                            |
| Description                       |                                          |
| Туре                              | Standard 🔶                               |
| Source Address                    |                                          |
| Destination Address/Mask (2)      | 10.105.169.100                           |
| Service Port 3                    | 443 HTTPS \$                             |
| Notify Status to Virtual Address  |                                          |
| State                             | Enabled \$                               |

- 1. In the **Name** field, type a unique name such as **AppVolumes-VS**.
- 2. In the **Destination Address/Mask** field, type the IP Address you want to use for the virtual server.
- 3. In the Service Port field, type 443 or select HTTPS from the list.

Load Balancing VMware App Volumes Manager

#### **Virtual Server Configuration Section**

Use the following guidance to configure the Configuration section of the virtual server.

| Configuration: Basic \$       |                                                                                                 |
|-------------------------------|-------------------------------------------------------------------------------------------------|
| Protocol                      | TCP \$                                                                                          |
| Protocol Profile (Client)     | tcp-wan-optimized                                                                               |
| Protocol Profile (Server) (2) | (tcp-lan-optimized                                                                              |
| HTTP Profile 3                | AppVolumes-HTTP \$                                                                              |
| HTTP Proxy Connect Profile    | None 🗘                                                                                          |
| Traffic Acceleration Profile  | None 💠                                                                                          |
| FTP Profile                   | None \$                                                                                         |
| RTSP Profile                  | None \$                                                                                         |
| SSL Profile (Client)          | Selected     Available       /Common     AppVolumes-ClientSSL       AppVolumes-ClientSSL     << |
| SSL Profile (Server)          | Selected     Available       /Common     AppVolumes-ServerSSL     <                             |
| SMTPS Profile                 | None \$                                                                                         |
| Client LDAP Profile           | None \$                                                                                         |
| Server LDAP Profile           | None 💠                                                                                          |
| VLAN and Tunnel Traffic       | All VLANs and Tunnels \$                                                                        |
| Source Address Translation    | Auto Map \$ 6                                                                                   |

- 1. From the Protocol Profile (Client) list, select tcp-wan-optimized.
- 2. From the Protocol Profile (Server) list, select tcp-lan-optimized.
- 3. From the HTTP Profile list, select the HTTP profile you created (AppVolumes-HTTP in our example).
- 4. From the **SSL Profile (Client)** list, select the Client SSL profile you created (**AppVolumes-ClientSSL** in our example).
- 5. From the **SSL Profile (Server)** list, select the Server SSL profile you created (**AppVolumes-ServerSSL** in our example).
- 6. From the Source Address Translation list, select Auto Map.

Load Balancing VMware App Volumes Manager

#### **Virtual Server Resources Section**

|                              | Enabled                | Available                                                                                        |  |
|------------------------------|------------------------|--------------------------------------------------------------------------------------------------|--|
| iRules                       |                        | <pre>/Common<br/>Horizon7_Rule<br/>Passthrough-iRule<br/>RelayStateFix<br/>Smartcard-iRule</pre> |  |
|                              | Up Down                |                                                                                                  |  |
| Policies                     | Enabled                | Available                                                                                        |  |
| Default Pool +               | AppVolumes-Pool        | ¢ (1)                                                                                            |  |
| Default Persistence Profile  | AppVolumes-Persistence | \$ 2                                                                                             |  |
| Fallback Persistence Profile | None                   | \$                                                                                               |  |

Use the following guidance to configure the Resource properties of the virtual server.

- 1. From the Default Pool list, select the pool you created (AppVolumes-Pool in our example).
- 2. From the **Default Persistence Profile** list, select the persistence profile you created (**AppVolumes-Persistence** in our example).
- 3. After you have completed all three sections, click the **Finished** button.

# Create a Port 80 Redirect Virtual Server (Optional)

After you configure the Port 443 virtual server, you can create another virtual server that redirects any port 80 traffic to the newly created Port 443 virtual server. App Volumes Manager can run on Port 80 as well as 443 but any production deployment should only use a secured port.

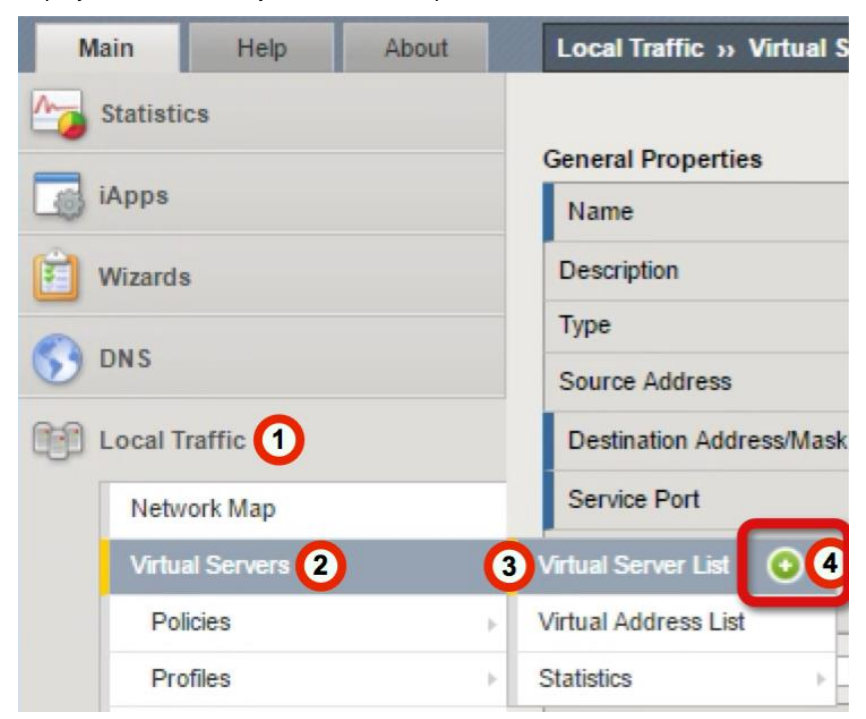

- 1. Click Local Traffic.
- 2. Hover over Virtual Servers.
- 3. Hover over Virtual Server List.
- 4. Click the Add button (+) to the right of Virtual Server List to create a new Virtual Server.

Load Balancing VMware App Volumes Manager

#### **Virtual Server General Properties Section**

Use the following guidance to configure the General Properties of the virtual server.

| Local Traffic » Virtual Servers  | Virtual Server List » New Virtual Server |
|----------------------------------|------------------------------------------|
| General Properties               |                                          |
| Name 1                           | AppVolumes-VS-Redirect                   |
| Description                      |                                          |
| Туре                             | Standard \$                              |
| Source Address                   |                                          |
| Destination Address/Mask (2)     | 10.106.169.100                           |
| Service Port 3                   | 80 HTTP \$                               |
| Notify Status to Virtual Address |                                          |
| State                            | Enabled \$                               |

- 1. In the Name field, type a unique name such as AppVolumes-VS-Redirect.
- 2. In the **Destination Address/Mask** field, type the same IP Address you used for the HTTPS (port 443) virtual server.
- 3. In the Service Port field, type 80 or select HTTP from the list.

Load Balancing VMware App Volumes Manager

#### **Virtual Server Configuration Section**

Use the following guidance to configure the Configuration section of the virtual server.

| Configuration: Basic 🔹        |                     |          |                                                                                                    |
|-------------------------------|---------------------|----------|----------------------------------------------------------------------------------------------------|
| Protocol                      | TCP 🖨               |          |                                                                                                    |
| Protocol Profile (Client)     | tcp-wan-optimized   |          | \$                                                                                                    |
| Protocol Profile (Server) (2) | tcp-lan-optimized   |          | \$                                                                                                    |
| HTTP Profile 3                | AppVolumes-HTTP     | \$       |                                                                                                    |
| HTTP Proxy Connect Profile    | None                | \$       |                                                                                                    |
| Traffic Acceleration Profile  | None                | \$       |                                                                                                    |
| FTP Profile                   | None \$             |          |                                                                                                    |
| RTSP Profile                  | None \$             |          |                                                                                                    |
|                               | Selected            | _        | Available                                                                                                    |
| SSL Profile (Client)          |                     | <<<br>>> | /Common<br>AppVolumes-ClientSSL<br>AppVolumes-SSL<br>VPN-ClientSSL<br>Wildcard-ClientSSL                               |
|                               | Selected            |          | Available                                                                                                    |
| SSL Profile (Server)          |                     | <<<br>>> | /Common<br>AppVolumes-ServerSSL<br>apm-default-serverssl<br>crypto-client-default-serverssl<br>pcoip-default-serverssl |
| SMTPS Profile                 | None 🔹              |          |                                                                                                    |
| Client LDAP Profile           | None 🔹              |          |                                                                                                    |
| Server LDAP Profile           | None 🔹              |          |                                                                                                    |
| VLAN and Tunnel Traffic       | All VLANs and Tunne | els 🛊    |                                                                                                    |
| Source Address Translation    | Auto Map 🖨 4        |          |                                                                                                    |

- 1. From the Protocol Profile (Client) list, select tcp-wan-optimized.
- 2. From the Protocol Profile (Server) list, select tcp-lan-optimized.
- 3. From the HTTP Profile list, select the HTTP profile you created (AppVolumes-HTTP in our example).
- 4. From the Source Address Translation list, select Auto Map.

Load Balancing VMware App Volumes Manager

#### **Virtual Server Resources Section**

Under the Resource properties of the Virtual Server, enter the following settings.

|                              | Enabled                                       | Available                                                                                                    |   |
|------------------------------|-----------------------------------------------|----------------------------------------------------------------------------------------------------|---|
| iRules                       | /Common<br>_sys_https_redirect<br><br>Up Down | <pre>_sys_auth_radius<br/>_sys_auth_ssl_cc_ldap<br/>_sys_auth_ssl_crldp<br/>_sys_auth_ssl_ocsp<br/>_sys_auth_tacacs</pre> | * |
| Policies                     | Enabled                                       | Available                                                                                                    |   |
| Default Pool +               | None                                          | T                                                                                                    |   |
| Default Persistence Profile  | None                                          | T                                                                                                    |   |
| Fallback Persistence Profile | None                                          | T                                                                                                    |   |

- In the iRules area, use the Add (<<) button to move the redirect iRule (\_sys\_https\_redirect) to the Active list.</li>
- 2. After you have completed all three sections, click the Finished button.

# **Testing and Validation**

Conduct testing by accessing the App Volumes Manager through its web interface as well as testing App Volumes Agent connectivity.

- App Volumes-enabled desktops will have applications provisioned and de-provisioned on login/logoff, as well as computer startup and shut down.
- App Volumes Manager access through the web interface should be accessible.
- Check the BIG-IP pool member statistics to ensure the App Volume Manager and Agent sessions are being equally distributed between the App Volume pool members.

### References

Jeremy Wheeler - Consulting Architect at VMware

Justin Venezia - Senior Architect, End User Computing Office of the CTO at VMware